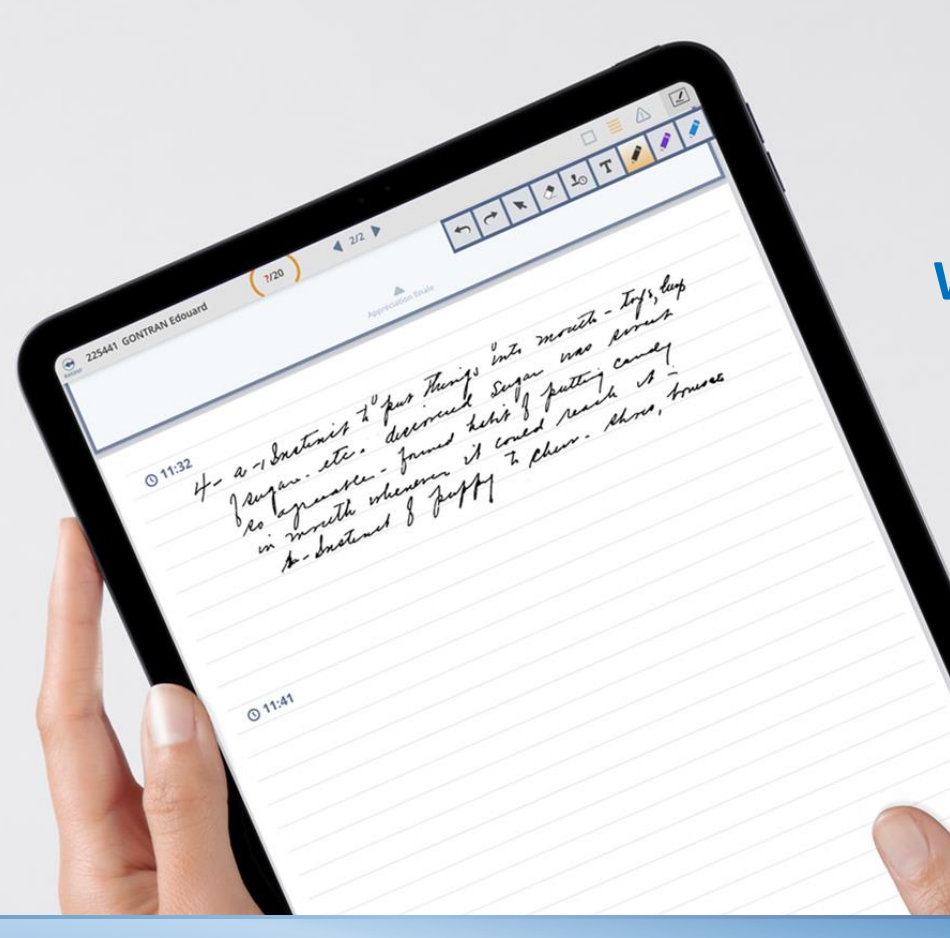

Viatique

## **ENREGISTREMENT DU WEBINAIRE**

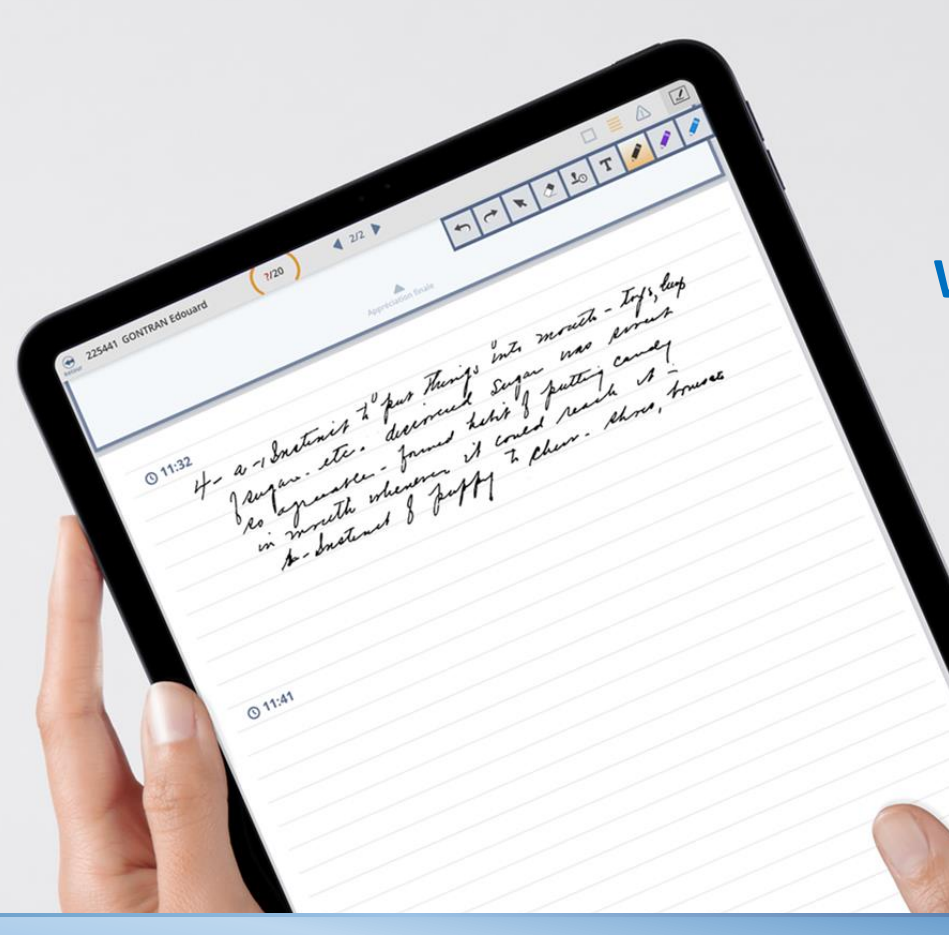

Viatique

Webinaire de prise en main de la solution de dématérialisation de la saisie des fiches d'oral

Lundi 12 juin 2023

# Enjeux du webinaire

Outiller les responsables TP dans l'utilisation de VIATIQUE sur tablette

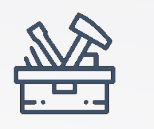

Boîte à outils

- Guide d'utilisation VIATIQUE sur tablette
- Support du webinaire
- Enregistrement du webinaire

# Ordre du jour

Présentation de la solution de dématérialisation

- Présentation de la tablette
- Présentation de VIATIQUE

Focus sur les spécificités organisationnelles des TP Situations envisageables Echanges

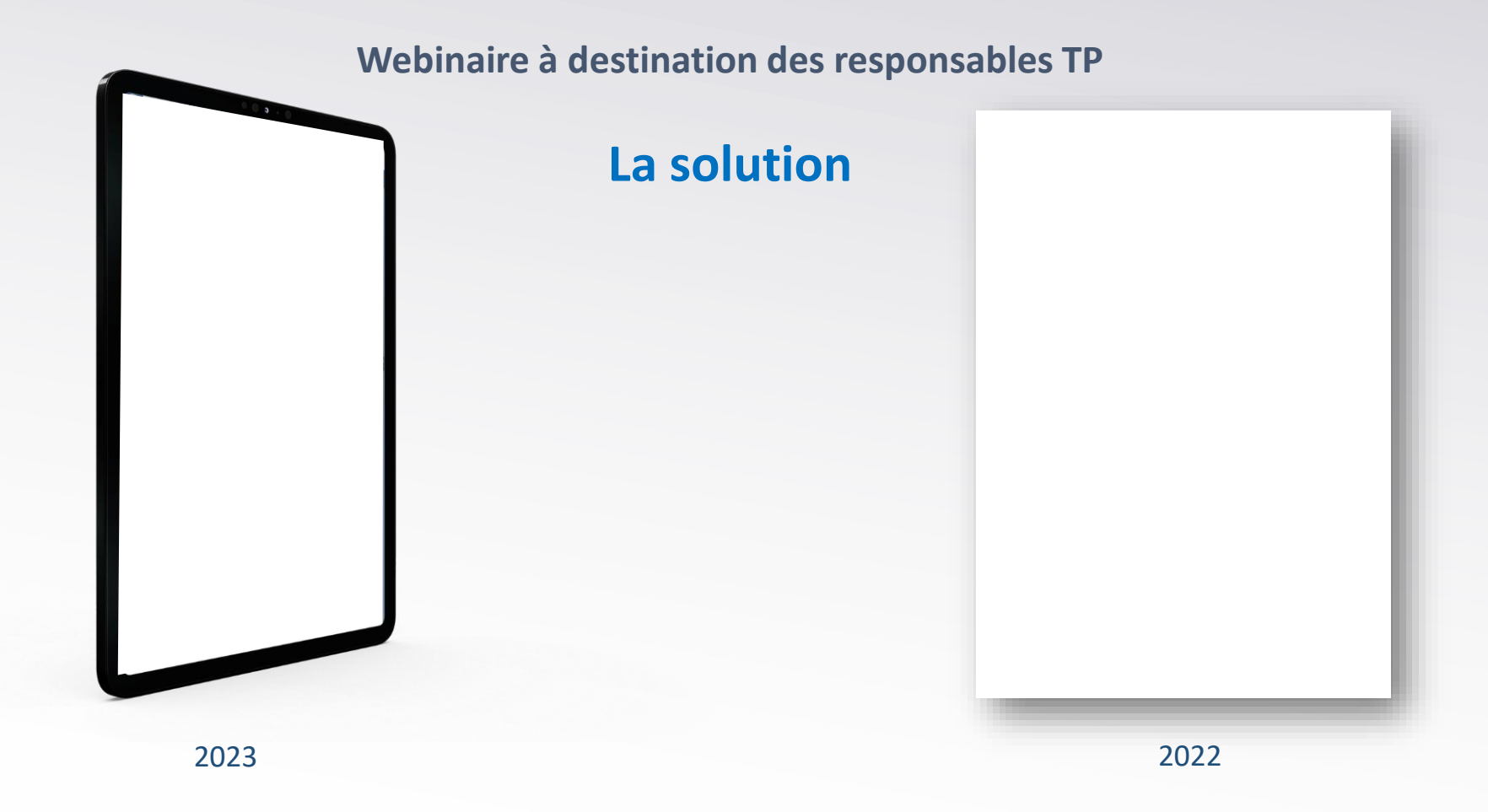

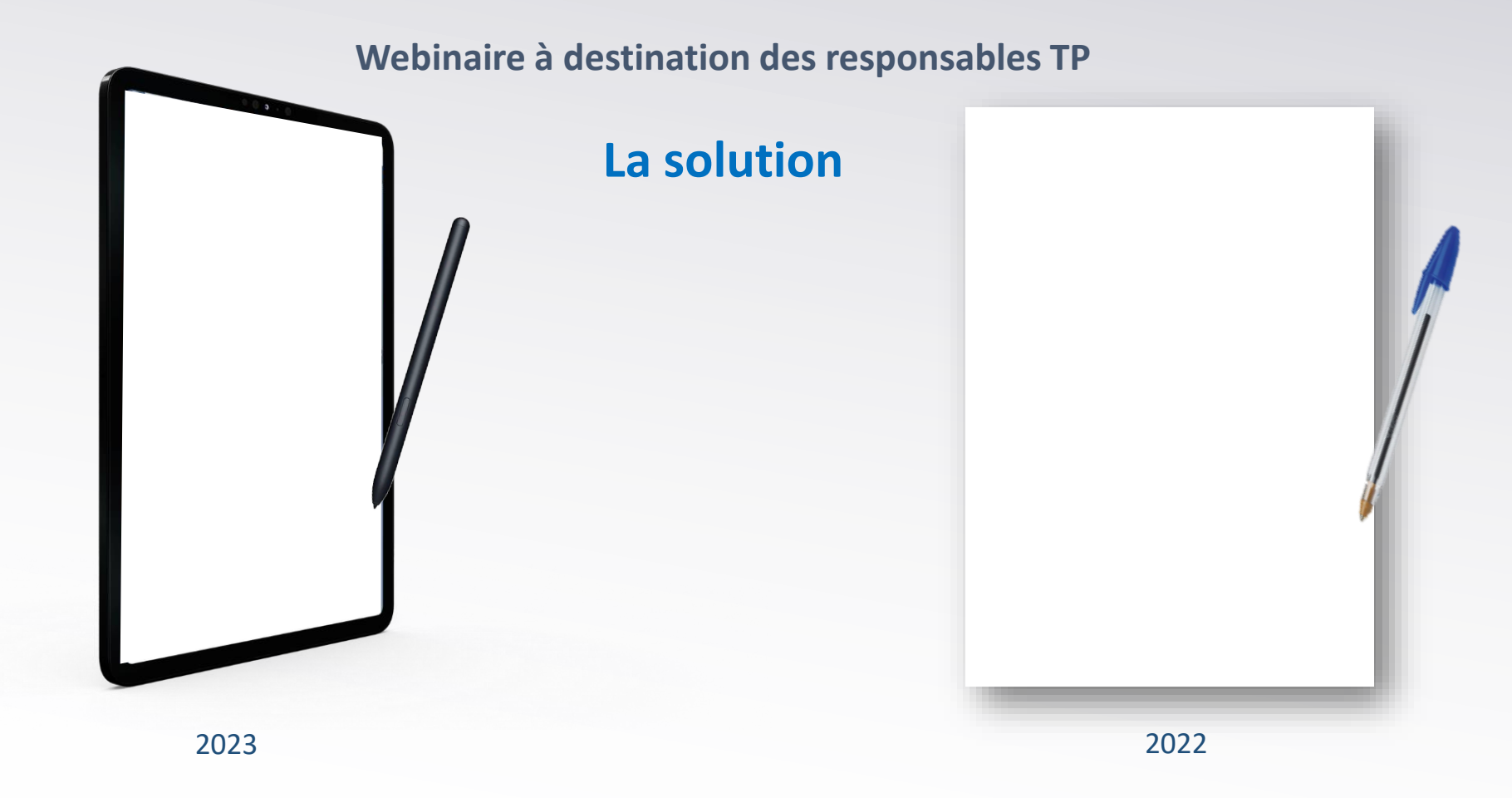

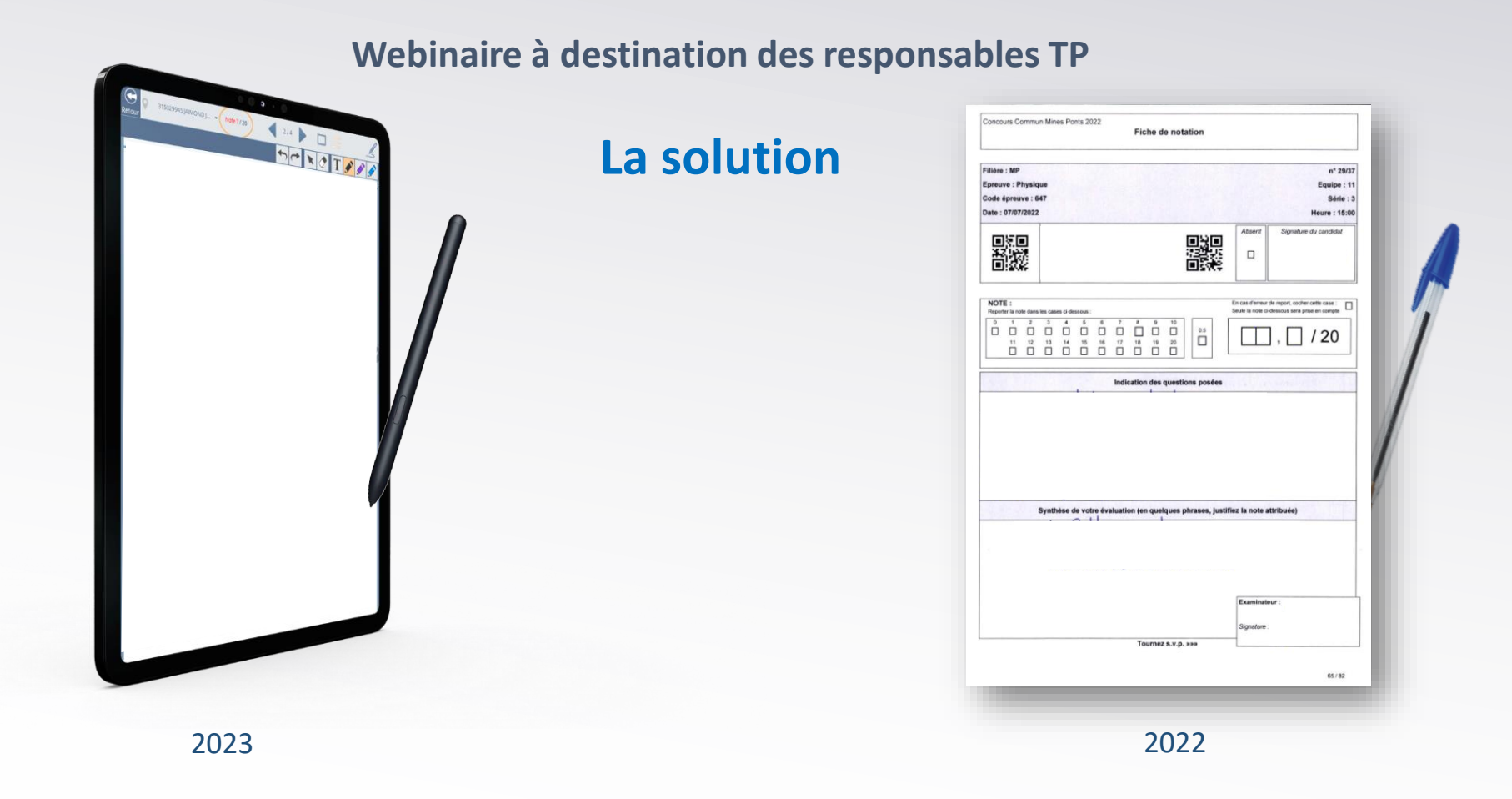

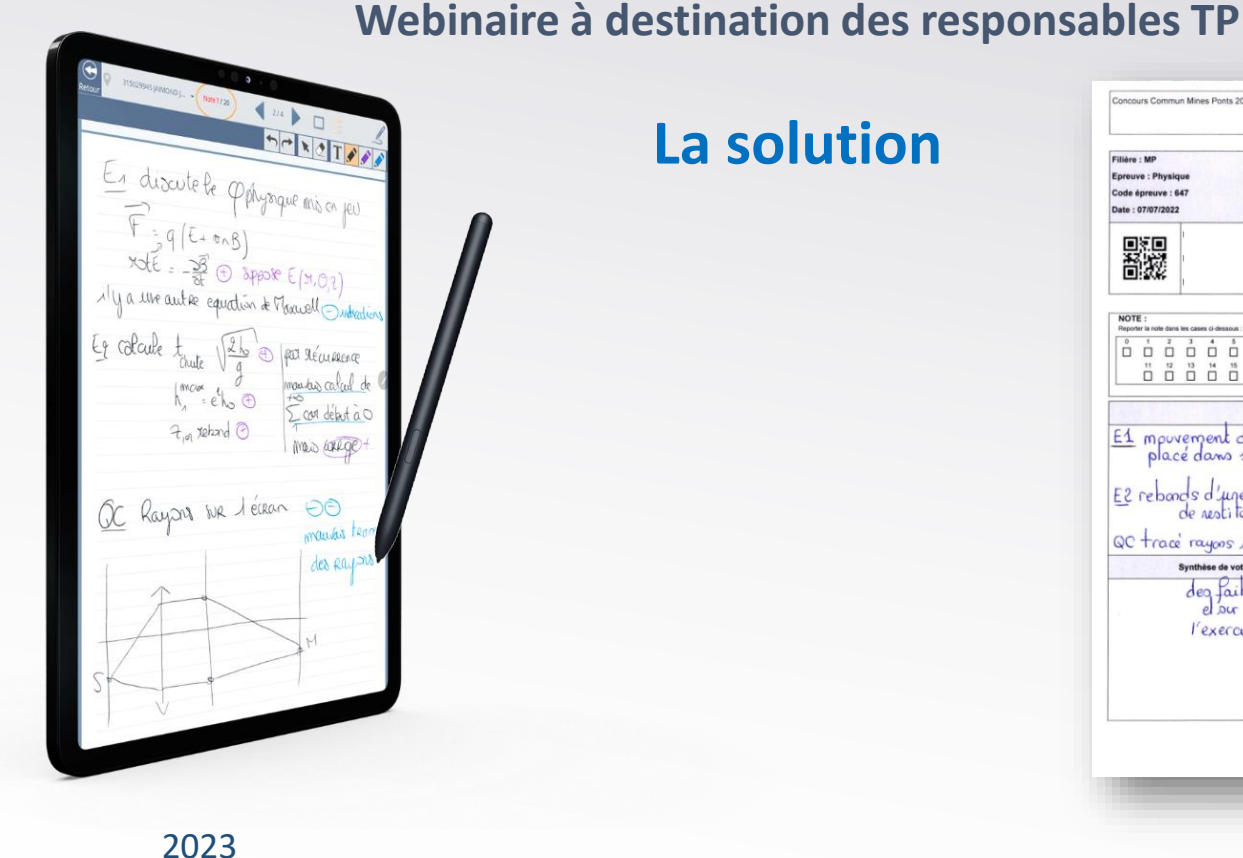

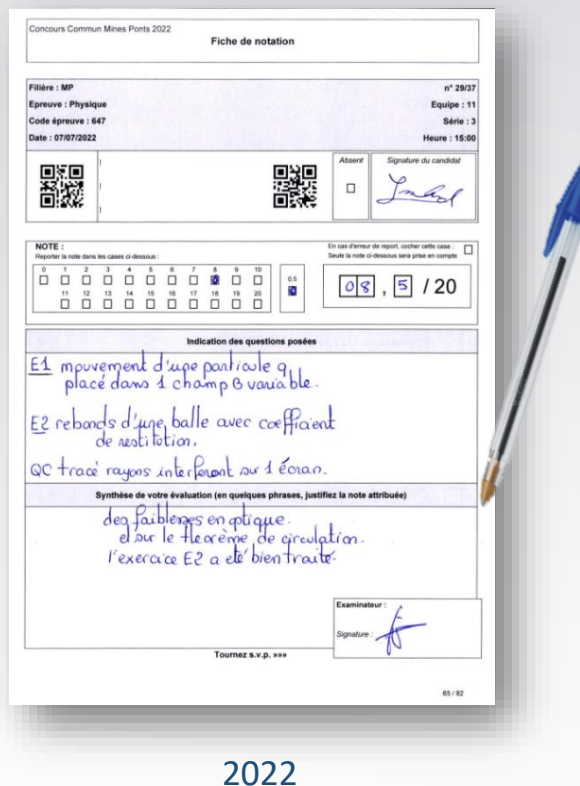

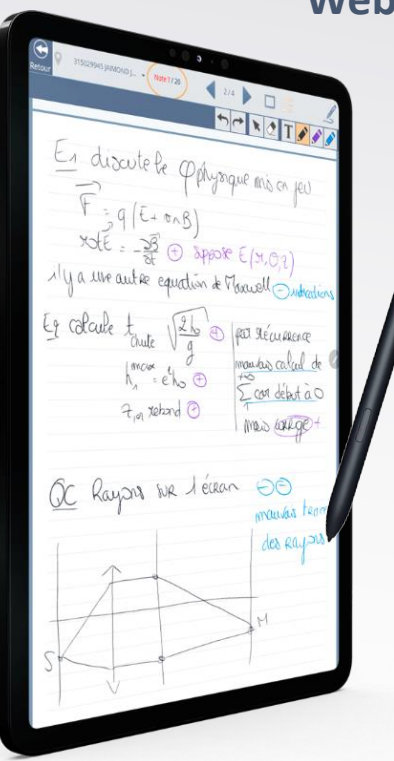

# La solution

Mise à disposition d'une solution clef en main

Du matériel performant et optimisé pour la rédaction au stylet :

- Tablette numérique Samsung Galaxy Tab 6 Lite
- S Pen

Environnement dédié à la saisie des fiches d'oral :

- Solution web VIATIQUE
- Utilisée par les correcteurs
- Optimisée selon les besoins des examinateurs
- Synchronisée avec l'outil de gestion du concours (COGEC)

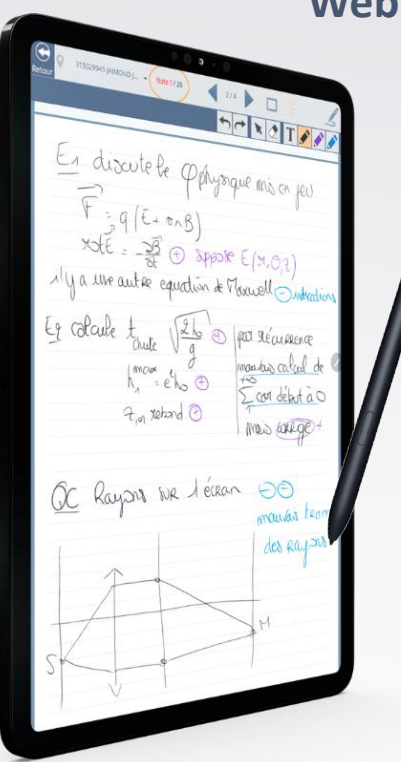

# La solution

Mise à disposition d'une solution clef en main

Du matériel performant et optimisé pour la rédaction au stylet :

- Tablette numérique Samsung Galaxy Tab 6 Lite
- S Pen

#### Environnement dédié à la saisie des fiches d'oral :

- Solution web VIATIQUE
- Utilisée par les correcteurs
- Optimisée selon les besoins des examinateurs
- Synchronisée avec l'outil de gestion du concours (COGEC)

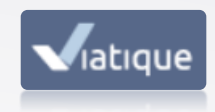

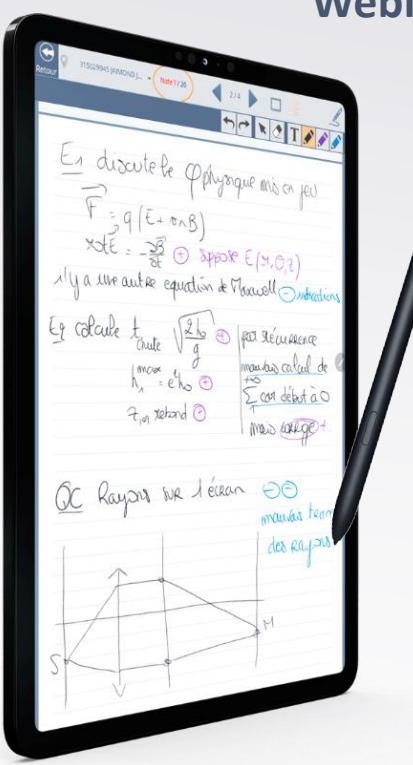

# La solution

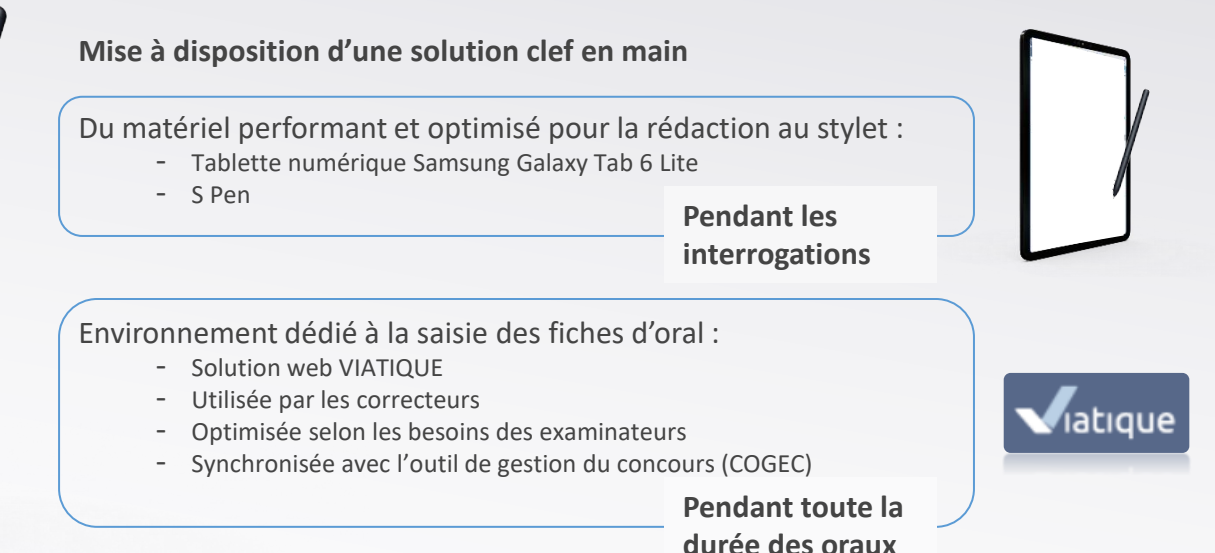

## **Présentation du matériel**

#### Le concours met à votre disposition :

- Des tablettes numérotées protégées par un étui et accompagnées d'un stylet
  - 1 seul stylet par tablette
  - Connectée au(x) réseau(x) wifi de l'établissement
- Des solutions d'alimentation

#### **Répartition selon les centres :**

- TP Chimie à Paris Cité Descartes : 4 tablettes
- TP Physique & Info à Télécom : 17 tablettes
- TP SI aux Mines Paris : 3 tablettes
  - → dépend de votre fonctionnement

# Prise en main de la tablette

Fonctionnalités de la tablette Samsung S6 Lite :

- Android 13
- Tablette épurée avec 2 icônes sur l'écran d'accueil
  - Raccourci VIATIQUE
  - Raccourci COGEC
- Déjà connectée au réseau wifi de l'établissement (à contrôler)
- Adaptation de la luminosité
- Suivi du niveau de la batterie & modalités de rechargement
- Verrouillage mode portrait paysage

### ➔ démonstration

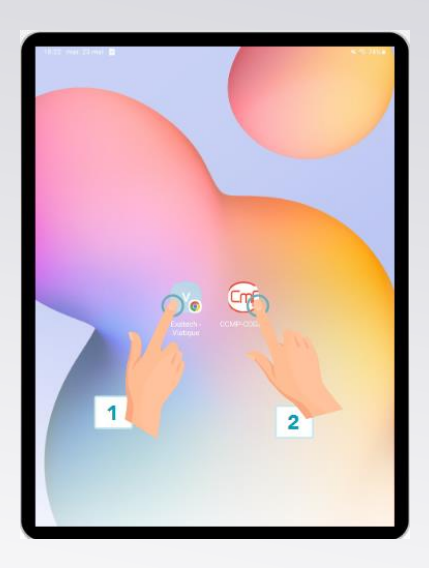

## Prise en main de la tablette

#### Tablette = remplacement de la fiche d'oral papier

- VIATIQUE & COGEC mis en avant
- Pas d'accès aux appli & accès non nécessaires
- Pas d'accès à votre boite e-mails
- Utilisation au sein de l'établissement uniquement. VIATIQUE accessible n'importe où, n'importe quand

#### **Tablette non nominative**

- Pas d'enregistrement de données personnelles (mots de passe, notes, fiches d'oral...)
- Traçabilité de l'utilisateur de la tablette numérotée par les établissements

## BYOD

#### Vous pouvez utiliser votre propre matériel pour utiliser VIATIQUE pendant les interrogations :

- Tablette
  - Vérifiez la performance et l'obsolescence éventuelle de votre matériel
- Ordinateur
  - Émargement du candidat à la souris
  - Outils de saisie optimisés pour tablette

#### **Attention cependant :**

- À demander l'autorisation aux responsables de centres (politique de sécurité)
- À suivre les potentielles mesures de sécurité du centre
- À vous connecter à un réseau wifi stable
  - Celui de l'établissement
  - Partage de connexion individuel
- À utiliser le navigateur Chrome à jour

### → À voir avec votre centre

# Prise en main de VIATIQUE

# Prise en main de VIATIQUE

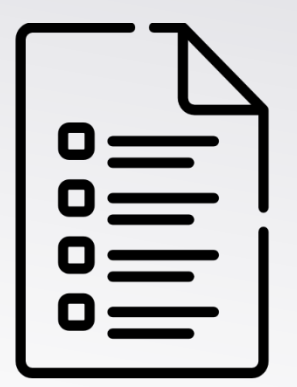

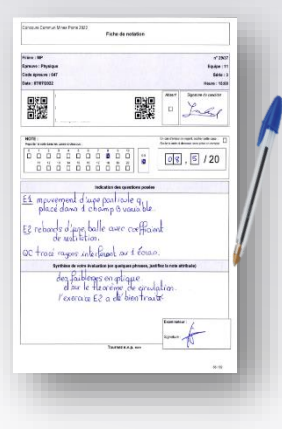

Liste de candidats

Fiche d'oral

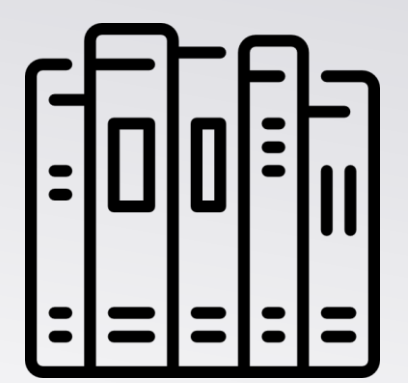

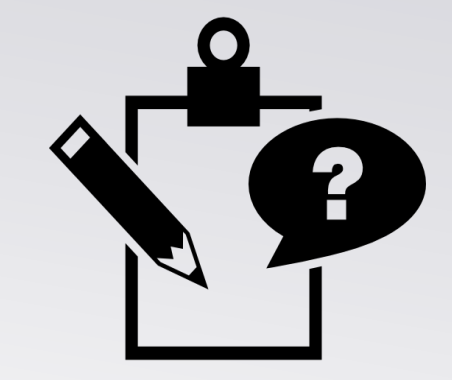

Sujets, textes

Supports de compo

2022

Liste de candidats

OC Rayon We Leisan 00 Fiche d'oral

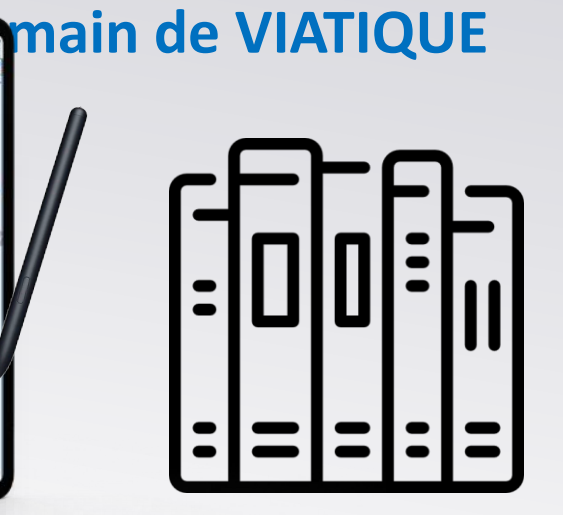

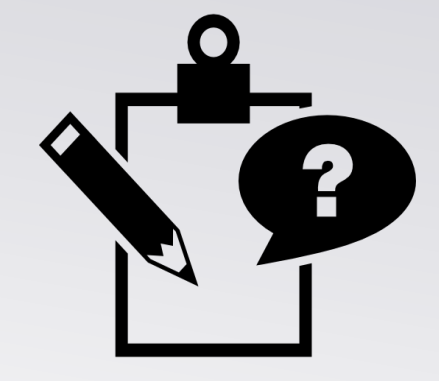

Sujets, textes

Supports de compo

2023

### Tous vos autres supports de travail restent les mêmes

# Prise en main de VIATIQUE

#### Qui est concerné ?

- VIATIQUE est à destination des examinateurs
- Les candidats l'utilisent uniquement pour l'émargement
- Toutes les autres organisations restent les mêmes

# Prise en main de VIATIQUE

#### Lancement de VIATIQUE

- VIATIQUE est une solution web accessible depuis n'importe quel support
- Navigateur internet à privilégier : Chrome 📿
- Connexion sur <u>ccmp.viatique.com</u> se fait via vos identifiants COGEC

| 6                                                |  |
|--------------------------------------------------|--|
|                                                  |  |
| Mines-Ponts                                      |  |
| Centralisation des Outils de GEstion du Concours |  |
| punartin@ac-lyon.fr                              |  |
|                                                  |  |
| an expension of the second second                |  |
| Mot de passe oublié ?                            |  |
|                                                  |  |

Identifiants COGEC

| ESCRIPTION<br>FILE<br>FILE<br>FILE<br>FILE<br>FILE<br>FILE<br>FILE<br>FILE |      |
|----------------------------------------------------------------------------|------|
|                                                                            | <br> |

Accès VIATIQUE

VIATIQUE – Présentation de la solution de dématérialisation de la saisie des fiches d'oral

# Prise en main de VIATIQUE

#### J'ai oublié mon mot de passe COGEC, que faire ?

- 1. Cliquez sur « Mot de passe oublié ? »
- 2. Accédez à votre boîte e-mail sur un support différent que la tablette mise à disposition (bloquée)
- 3. Réinitialisez votre mot de passe
- 4. Sur la tablette mise à disposition, entrez vos identifiants mis à jour
- 5. N'enregistrez pas le mot de passe sur la tablette !

### Connaitre votre mot de passe COGEC est primordial !!!

6. Lorsque vous rendez la tablette, déconnectez-vous de VIATIQUE en amont

# Prise en main de VIATIQUE

#### **Fonctionnalités présentées**

- Liste des candidats (en complément de COGEC)
- Distribution des fiches au bon examinateur / à la bonne examinatrice (propre aux TPs)
- Emargement
- Mesures d'aménagement (en complément de COGEC)
- Outils de saisie des informations sur la fiche d'oral
- Minutage de l'interrogation
- Accès aux statistiques des évaluations en temps réel

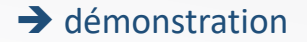

## Prise en main de VIATIQUE

#### Préférences du profil VIATIQUE

Accédez à vos préférences en cliquant sur votre nom Durée d'inactivité avant déconnexion conseillée = **30 minutes** Emplacement de la zone d'annotation (gauche ou droite)

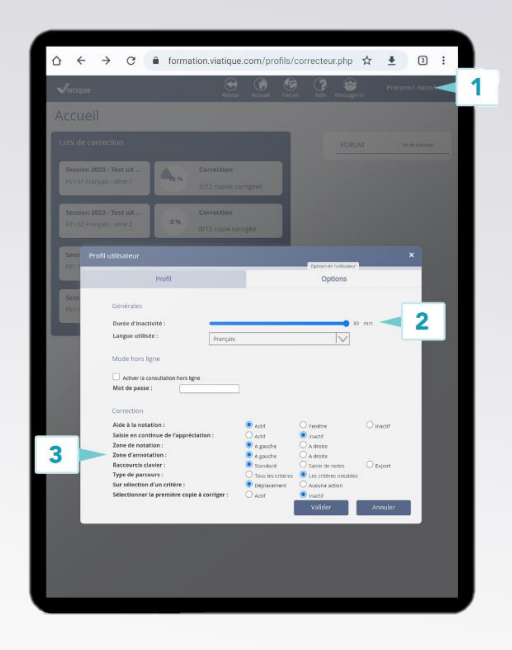

# Spécificités propres aux TP

## **Spécificités propres aux TP**

Lors de la publication des plannings de la série par le concours, **toutes les fiches d'oral nominatives vous seront distribuées** (responsables TP).

Parfois, la désignation du sujet se fait au début de l'épreuve. La distribution de la fiche d'oral nominative au bon examinateur ne peut pas être faite avant le **tirage au sort du sujet**. D'autre fois, c'est la **modalité de la saisie de la fiche d'oral** qui n'est pas connue à l'avance. Il faut alors

définir qui saisira les informations de quelle fiche d'oral pour permettre les accès.

Or, dans VIATIQUE, 1 fiche d'oral candidat(e) = 1 examinateur(trice)

→ DISTRIBUTION

Cette distribution n'est possible qu'avec un profil VIATIQUE de responsable, dont vous avez les accès. **Vous devez donc vous connecter à VIATIQUE avec ce profil.** 

# **Spécificités propres aux TP**

L'identité de l'examinateur/trice dépend du tirage au sort

Chaque fiche d'oral nominative doit être distribuée au bon examinateur ou à la bonne examinatrice sur la base du tirage au sort réalisé.

Une fois le tirage au sort du sujet effectué, vous devez donc « distribuer » la fiche d'oral du candidat concerné à l'examinateur concerné. Pour cela :

- 1. accédez à votre profil « Responsable pédagogique »
- 2. sélectionnez l'épreuve concernée
- 3. cliquez sur « distribution »

# Spécificités propres aux TP

#### L'identité de l'examinateur/trice dépend du tirage au sort

| Viatique                         |     | Retour         | Accueil                   | Forum             | Q<br>Recherche | ()<br>Aide | Messagerie | RESPONSABLE TP (Responsable Pédagogique) • |
|----------------------------------|-----|----------------|---------------------------|-------------------|----------------|------------|------------|--------------------------------------------|
| Accueil Responsable Pédagogique  |     |                |                           |                   |                |            |            |                                            |
| Liste des épreuves               |     |                |                           |                   |                |            | FORU       | M Pas de message.                          |
| 2023 ORAUX PC PSI<br>TP Physique | 0 % | L'épr<br>0/213 | euve est e<br>8 fiche éva | en cours.<br>luée |                |            |            |                                            |
|                                  |     |                |                           |                   |                |            |            |                                            |
|                                  |     |                |                           |                   |                |            |            |                                            |
|                                  |     |                |                           |                   |                |            |            |                                            |
|                                  |     |                |                           |                   |                |            |            |                                            |
|                                  |     |                |                           |                   |                |            |            |                                            |
|                                  |     |                |                           |                   |                |            | c          | <u>1</u>                                   |
|                                  |     |                |                           |                   |                |            |            |                                            |
|                                  |     |                |                           |                   |                |            |            | e-Formation                                |

# Spécificités propres aux TP

#### L'identité de l'examinateur/trice dépend du tirage au sort

| Jiatique              |      | Retour           | Accuel    | Forum  | Q<br>Recherche | ()<br>Alde | Messagerie | RESPONSABLE TP (Responsable Pédagogique    |
|-----------------------|------|------------------|-----------|--------|----------------|------------|------------|--------------------------------------------|
| uivi pédagogique      |      |                  |           |        |                |            |            | Distribution Lots de corrections Statistiq |
| C PSI - TP Physique   |      |                  |           |        |                |            |            |                                            |
|                       |      | L'épreuve est er | n cours ( | de cor | rection        |            |            |                                            |
| Candidats             |      |                  | Stati     | stique | s généra       | les de     | l'épreuve  | 2                                          |
| Nombre de candidats   | 916  |                  | 5         | - 1    | 0              |            |            |                                            |
| Nombre d'absents      | 0    |                  |           |        |                |            |            |                                            |
| Nombre de présents    | 916  |                  |           |        |                |            |            |                                            |
|                       |      |                  | 4         |        |                |            |            |                                            |
| Lopies                |      |                  |           |        |                |            |            |                                            |
| Copies numérisées     | 0    |                  |           |        |                |            |            |                                            |
| Copies ecantees       | 0.54 |                  | 3         |        |                |            |            |                                            |
| copies apponiales     | × •  |                  |           |        |                |            |            |                                            |
| Correction            |      |                  |           |        |                |            |            |                                            |
| Copies distribuées    | 213  |                  | 2         |        |                |            |            |                                            |
| Copies corrigées      | 0    |                  |           |        |                |            |            |                                            |
| (alidation            |      |                  | 1         |        |                |            |            |                                            |
| Lots de correction    | 11   |                  |           |        |                |            |            |                                            |
| Demande de validation | 0    |                  |           |        |                |            |            |                                            |
| Lots validės          | 0    |                  |           |        |                | 6          | 6 7 8      | 0 10 11 12 12 14 15 16 17 18 10 20         |
|                       |      |                  |           |        |                |            |            |                                            |
|                       |      |                  | Minimun   | n:     |                |            |            | - / 20 Quartile inferieur :                |
|                       |      |                  | Moyenne   |        |                |            |            | - 7 20 Mediane :                           |
|                       |      |                  | Maximur   |        |                |            |            | - 7 20 - Quartile Superieur :              |
|                       |      |                  | Ecart typ | e:     |                |            |            | - Ecart interquartile :                    |
|                       |      |                  |           |        |                |            |            |                                            |
|                       |      |                  |           |        |                |            |            |                                            |
|                       |      |                  |           |        |                |            |            |                                            |

# Spécificités propres aux TP

L'identité de l'examinateur/trice dépend du tirage au sort

Deux solutions s'offrent à vous :

A. Distribution via tableur

Une seule manipulation, efficace une fois la répartition faite

Manipulation d'un tableur, utilisation d'un autre support que la tablette, nécessite de savoir qui encadre qui

B. Distribution individuelle

Depuis l'interface VIATIQUE, rapide pour un changement imprévu

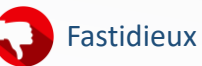

# Spécificités propres aux TP

#### L'identité de l'examinateur/trice dépend du tirage au sort

A. Distribution via tableur

| latique  | e         |                                  |                |        | Retour   | Accueil Forum | Recherche | Aide Messagerie | LAGOUTE Christophe | Responsable Pédagogique) -                                                    |
|----------|-----------|----------------------------------|----------------|--------|----------|---------------|-----------|-----------------|--------------------|-------------------------------------------------------------------------------|
| istrib   | oution    | des copies                       | Correcteurs >> |        |          |               |           |                 | R                  | tirer Voir le détail                                                          |
| PC PSI - | - TP PHYS | SIQUE                            |                |        |          |               |           |                 |                    | Importer Exporter                                                             |
|          |           |                                  |                |        |          |               |           |                 | Copies             | restantes à distribuer : 703<br>Copies distribuées : 2 3<br>Copies écartées : |
| Nº La    | ot        | Lots de correction               |                | Copies | Corrigée | Non corri     | Validé    |                 | Avancement         | Total ses                                                                     |
|          | 100       | LAGOUTE Christophe               |                | 137    | 0        | 137           | ×         |                 | 0%                 | 137                                                                           |
|          | 102       | GUERILLOT Annie                  |                | 26     | 0        | 26            | ×         |                 | 0%                 | 26                                                                            |
|          | 103       | DESMEULES Eric                   |                | 28     | 0        | 28            | ×         |                 | 0%                 | 28                                                                            |
|          | 104       | KROB Michel                      |                | 22     | 0        | 22            | ×         |                 | 0%                 | 22                                                                            |
|          | 105       | JAUGEY Didier                    |                | 0      | 0        | 0             | ×         |                 | 0%                 | 0                                                                             |
|          | 106       | CHOIMET Nicolas                  |                | 0      | 0        | 0             | ×         |                 | 0%                 | 0                                                                             |
|          | 107       | PAUZIN Marie-Christine           |                | 0      | 0        | 0             | ×         |                 | 0%                 | 0                                                                             |
|          | 108       | TUPINON Remi                     |                | 0      | 0        | 0             | ×         |                 | 0%                 | 0                                                                             |
|          | 109       | BOULESTEIX Thierry               |                | 0      | 0        | 0             | ×         |                 | 0%                 | 0                                                                             |
|          | 110       | GOUTELARD Caroline               |                | 0      | 0        | 0             | ×         |                 | 0%                 | 0                                                                             |
|          | 111       | CAIVEAU Kévin                    |                | 0      | 0        | 0             | ×         |                 | 0%                 | 0                                                                             |
|          |           | Copies écartées                  |                | 0      |          |               |           |                 |                    |                                                                               |
|          | 111       | CAIVEAU Kévin<br>Copies écartées |                | 0      | 0        | 0             | ×<br>Ø    |                 | 0%                 |                                                                               |

L'opération de l'export peut être faite dès la publication de la série par le concours, sur votre machine habituelle !

RESPONSABLE TP (Responsable Pédagogique) •

# Spécificités propres aux TP

#### L'identité de l'examinateur/trice dépend du tirage au sort

A. Distribution via tableur

| в                      | C                                               |                                                                                                    | D E             |
|------------------------|-------------------------------------------------|----------------------------------------------------------------------------------------------------|-----------------|
| nom du correcteur      | discipline                                      | a.                                                                                                    | numero<br>de lc |
| GUERILLOT Annie        | PC-PSI-652-657-83-TP Physique                   | ∮                                                                                                    | 102             |
| DESMEULES Eric         | PC-PSI-652-657-83-TP Physique                   |                                                                                                    | 103             |
| KROB Michel            | PC-PSI-652-657-83-TP Physique                   | ⊼↓ Iner de Z a A                                                                                                    | 14              |
| JAUGEY Didier          | PC-PSI-652-657-83-TP Physique                   | Irier par couleur                                                                                                    | )5              |
| CHOIMET Nicolas        | PC-PSI-652-657-83-TP Physique                   | Affichage du tableau >                                                                                                    | 6               |
| PAUZIN Marie-Christine | PC-PSI-652-657-83-TP Physique                   |                                                                                                    | 107             |
| TUPINON Remi           | PC-PSI-652-657-83-TP Physique                   | ) Effager le filtre de « discipline »                                                                                                    | 108             |
| BOULESTEIX Thierry     | PC-608-Physique 1 PC-PSI-652-657-83-TP Physique | Filtrer par couleur                                                                                                    | 109             |
| GOUTELARD Caroline     | PC-PSI-652-657-83-TP Physique                   | Eiltres textuels >                                                                                                    | 110             |
| CAIVEAU Kévin          | PC-PSI-652-657-83-TP Physique                   |                                                                                                    | 111             |
|                        |                                                 | ☑ (Stectomer toru le résultat de la   □   Aptentia selection actuella su filter   □   Code Physical 11 PC - PSI-652-657   □   Code Physical 11 PC - PSI-652-657   □   Code Physical 11 PC - PSI-652-657   □   P Physical 11 PC - PSI-652-657   □   P Physical 11 PC - PSI-652-657 |                 |
|                        |                                                 | OX (Annuler                                                                                                    |                 |

# Spécificités propres aux TP

#### L'identité de l'examinateur/trice dépend du tirage au sort

A. Distribution via tableur

| В                          | c                                                 |   | D               | F |
|----------------------------|---------------------------------------------------|---|-----------------|---|
| nom du correcteur          | discipline                                        | л | numero<br>de lo |   |
| 149 GUERILLOT Annie        | PC-PSI-652-657-83-TP Physique                     |   | 102             |   |
| 150 DESMEULES Eric         | PC-PSI-652-657-83-TP Physique                     |   | 103             |   |
| 151 KROB Michel            | PC-PSI-652-657-83-TP Physique                     |   | 104             |   |
| 152 JAUGEY Didier          | PC-PSI-652-657-83-TP Physique                     |   | 105             |   |
| 153 CHOIMET Nicolas        | PC-PSI-652-657-83-TP Physique                     |   | 106             |   |
| 154 PAUZIN Marie-Christine | PC-PSI-652-657-83-TP Physique                     |   | 107             |   |
| 155 TUPINON Remi           | PC-PSI-652-657-83-TP Physique                     |   | 108             |   |
| 156 BOULESTEIX Thierry     | PC-608-Physique 1   PC-PSI-652-657-83-TP Physique |   | 109             |   |
| 157 GOUTELARD Caroline     | PC-PSI-652-657-83-TP Physique                     |   | 110             |   |
| 158 CAIVEAU Kévin          | PC-PSI-652-657-83-TP Physique                     |   | 111             |   |
| 159                        |                                                   |   |                 |   |
| 160                        |                                                   |   |                 |   |
| 161                        |                                                   |   |                 |   |
| 162                        |                                                   |   |                 |   |
| 163                        |                                                   |   |                 |   |
| 164                        |                                                   |   |                 |   |
| 165                        |                                                   |   |                 |   |
| 166                        |                                                   |   |                 |   |
| 167                        |                                                   |   |                 |   |
| 168                        |                                                   |   |                 |   |
| 169                        |                                                   |   |                 |   |

## Spécificités propres aux TP

#### L'identité de l'examinateur/trice dépend du tirage au sort

A. Distribution via tableur

Pour chaque candidat(e) de la demi-journée, associez le numéro de lot correspondant à l'examinateur/trice (depuis l'onglet « correcteurs ») qui interrogera le/la candidat(e).

#### Un(e) candidat(e) est absent(e) ?

L'état d'absence devra être saisi par un utilisateur. Vous pouvez conserver la fiche pour mettre vous-même l'absence, ou l'attribuer à un(e) examinateur/rice qui fera de même.

|    |               |                         |                  | E F           |
|----|---------------|-------------------------|------------------|---------------|
|    | code candidat | nom candidat            | convocation      | numero de lot |
|    | 13479         | DESCAZEAUD Lucien       | 19/06/2023 06:15 | 102           |
|    | 22008         | EL MALIKI Ali           | 19/06/2023 06:15 | 103           |
|    | 44283         | DE SEVIN Tristan        | 19/06/2023 06:15 | 104           |
|    | 37177         | LEVANTI Victor          | 19/06/2023 06:15 | 105           |
|    | 23344         | KEROUREDAN Clément      | 19/06/2023 06:15 | 106           |
|    | 34082         | TOURTELIER Eloan        | 19/06/2023 06:15 | 107           |
|    | 36853         | DIONISI Tonino          | 19/06/2023 06:15 | 108           |
|    | 43469         | MEYER François-Xavier   | 19/06/2023 06:15 | 109           |
| 10 | 26100         | TASIC Gaspard           | 19/06/2023 06:15 | 110           |
|    | 34686         | LENA Alexandre          | 19/06/2023 06:15 | 111           |
|    | 21396         | DUVIGNACQ Louis         | 19/06/2023 06:15 | 102           |
|    | 44661         | GOUEDAR Abraham         | 19/06/2023 06:15 | 108           |
|    | 41202         | MOREAU Gaël             | 19/06/2023 06:15 | 108           |
|    | 34458         | ROSSETTO Malo           | 19/06/2023 06:15 | 105           |
|    | 10220         | EGHIAZARIAN Théo        | 19/06/2023 06:15 | 107           |
|    | 43118         | JOUVIN Hugo             | 19/06/2023 06:15 | 107           |
|    | 13933         | VANDEVOIR Eliott        | 19/06/2023 06:15 | 105           |
|    | 44470         | DOS SANTOS Emma         | 19/06/2023 06:15 | 111           |
|    | 32482         | LACHKAR Noam            | 19/06/2023 06:15 | 110           |
|    | 42068         | ROMAGNAN Eric           | 19/06/2023 06:15 | 111           |
|    | 22372         | VIMARD Sophie           | 19/06/2023 06:15 | 106           |
|    | 22361         | MOOTOOSAMY Sivan        | 19/06/2023 06:15 | 105           |
| 24 | 14359         | TEISSIER Pénélope       | 19/06/2023 11:45 | 106           |
|    | 38591         | ROBIN Hélinand          | 19/06/2023 11:45 | 102           |
| 26 | 20376         | BEAUVALLET Roman        | 19/06/2023 11:45 | 102           |
|    | 33059         | OUYANG Yike             | 19/06/2023 11:45 | 100           |
|    | 11269         | BARGAIN Tristan         | 19/06/2023 11:45 | 107           |
| 29 | 41290         | MASSIES Alexandre       | 19/06/2023 11:45 | 103           |
| 30 | 13437         | FOUACHE D'HALLOY Martin | 19/06/2023 11:45 | 104           |
|    | 20204         | PERDREAU Thomas         | 19/06/2023 11:45 | 103           |
|    | 11613         | LE LEUCH Maxime         | 19/06/2023 11:45 | 104           |
|    | 41868         | DUHAZÉ Titouan          | 19/06/2023 11:45 | 106           |
| 34 | 27765         | BÈDE Quentin            | 19/06/2023 11:45 | 110           |
|    | < > Co        | rrecteurs Copies (+)    |                  |               |

# Spécificités propres aux TP

#### L'identité de l'examinateur/trice dépend du tirage au sort

A. Distribution via tableur

| Distribution des copies   Correctuus >>   Cerrectuus >>   Cere                                                                                                    | sable Pédagogique)                                    | RESPONSABLE TP (Responsable I | Aide Messagerie | Recherche | ieil Forum | etour Acc |                      | Viatique       |                        |          |      |  |  |  |  |
|----------------------------------------------------------------------------------------------------|-------------------------------------------------------|-------------------------------|-----------------|-----------|------------|-----------|----------------------|----------------|------------------------|----------|------|--|--|--|--|
| PC PSI - TP PHYSQUE     Copies     Corriginal     Nano     Copies rest       Image: Solution of the structure     Image: Solution of the structure     Valide     Anancement     Copies rest       Image: Solution of the structure     Image: Solution of the structure     Image: Solution of the structure     Anancement     Anancement       Image: Solution of the structure     Image: Solution of the structure     Image: Solution of the structure     Anancement     Anancement       Image: Solution of the structure     Image: Solution of the structure     Image: Solution of the structure     Anancement     Anancement       Image: Solution of the structure     Image: Solution of the structure                                                                                                    | Voir le détail                                        | Retirer                       |                 |           |            |           |                      | Correcteurs >> | des copies             | ribution | Dist |  |  |  |  |
| Witz     Lots de correction     Copies     Corrigide     Hon corril     Validé     Auncement       0     100     L4GOUTE Christophe     137     0     137     X     0%       1010     L4GOUTE Christophe     137     0     137     X     0%       103     DESMUELSE Prix     28     0     28     X     0%       103     DESMUELSE Prix     28     0     28     X     0%       104     RA00 Michel     22     0     28     X     0%       105     UNDEY Didier     0     0     22     X     0%       105     CHOMET Nicoles     0     0     0     X     0%       106     CHOMET Nicoles     0     0     0     X     0%       107     PAUZN Mare Christine     0     0     0     X     0%       108     TUPNON Rem3     0     0     0     X     0%       109     BOULSTEX Therry     0     0     <                                                                                                    | orter Exporter                                        | Importer                      |                 |           |            |           | PC PSI - TP PHYSIQUE |                |                        |          |      |  |  |  |  |
| W14*     Lots de correction     Congle     HonorrL.     Valuet     Aancement       I     100     LAGOUTE Chritophe     137     0     137     X     O%       I     102     GUERLLOT Annie     28     0     28     X     O%       I     133     BESMEULES fric     28     X     Image: Congle     0       I     134     RACOM Krel     22     0     22     X     Image: Congle     0       I     135     JAUGEY Dider     0     0     0     X     Image: Congle     0       I     136     CHOMEN Krocks     0     0     0     X     Image: Congle     0       I     137     FAUZH Marine Christine     0     0     0     X     Image: Congle     Image: Congle     Image: Congle     Image: Congle     Image: Congle     Image: Congle     Image: Congle     Image: Congle     Image: Congle     Image: Congle     Image: Congle     Image: Congle     Image: Congle     Image: Congle     Image: Congle     Image: Congle </th <th>antes d'stribuer : 70<br/>ribuées : 21<br/>s écartées :</th> <th>Copies restantes</th> <th></th> <th></th> <th></th> <th></th> <th></th> <th></th> <th></th> <th></th> <th></th>                                                                                                    | antes d'stribuer : 70<br>ribuées : 21<br>s écartées : | Copies restantes              |                 |           |            |           |                      |                |                        |          |      |  |  |  |  |
| 100     LAGOUTE christophe     137     0     137     X     Image: Christophe Christophe Christoph                                                                  | Total ses                                             | Avancement                    |                 | Validé    | ion corri  | rigée     | Copies C             |                | Lots de correction     | N° Lot   |      |  |  |  |  |
| 102     GURLLOT Annie     26     0     26     X     Image: Constraint of the constraint of the constraint of                                                                   | 137                                                   | 0%                            |                 | ×         | 137        | 0         | 137                  |                | LAGOUTE Christophe     | 100      |      |  |  |  |  |
| 103     DESMEULES Eric     28     28     28     X     1000000000000000000000000000000000000                                                                                                    | 26                                                    | 0%                            |                 | ×         | 26         | 0         | 26                   |                | GUERILLOT Annie        | 102      |      |  |  |  |  |
| Internal     KR00 Michel     22     X     Image: Constraint of the symbol of the symbol of the                                         | 28                                                    | 0%                            |                 | ×         | 28         | 0         | 28                   |                | DESMEULES Eric         | 103      |      |  |  |  |  |
| 105     JUGEY Dider     0     0     0     X     0     04       1     06     CHOMET Nobles     0     0     0     X     0     04       1     106     CHOMET Nobles     0     0     0     X     0     04       1     107     PAUZN Marie Christine     0     0     0     X     0     04       1     108     DRUGN Exit Thierry     0     0     0     X     0     04       1     109     GOUTELARD Caroline     0     0     0     X     0     04                                                                                                    | 22                                                    | 0%                            |                 | ×         | 22         | 0         | 22                   |                | KROB Michel            | 104      |      |  |  |  |  |
| Image: 100     CHOMET Nacolas     0     0     0     X     00%       Image: 100     PAUZDN Mare Christine     0     0     0     X     0%       Image: 100     PAUZDN Mare Christine     0     0     0     X     0%       Image: 100     PAUZDN Nemick     0     0     0     X     0%       Image: 100     BOULSTEX Khiery     0     0     X     0%     0%       Image: 100     OUTELARD Caroline     0     0     X     0%     0%                                                                                                    | 0                                                     | 0%                            | _               | ×         | 0          | 0         | 0                    |                | JAUGEY Didier          | 105      |      |  |  |  |  |
| Image: 107     PAUZIN Marke Christine     0     0     0     X     00%       Image: 108     TUPINON Remi     0     0     0     X     00%       Image: 108     TUPINON Remi     0     0     0     X     00%       Image: 109     BOULSTEX Thirty     0     0     0     X     0%       Image: 109     GOUTELARD Caroline     0     0     0     X     0%                                                                                                    | 0                                                     | 0%                            |                 | ×         | 0          | 0         | 0                    |                | CHOIMET NIcolas        | 105      |      |  |  |  |  |
| Instrument     Image: Constraint of the state of the state o | 0                                                     | 0%                            |                 | ×         | 0          | 0         | 0                    |                | PAUZIN Marie-Christine | 107      |      |  |  |  |  |
| □     109     BOULSTEX Thiery     0     0     0     X     0%       □     110     GOUTELARD Caroline     0     0     0     X     0%                                                                                                    | 0                                                     | 0%                            |                 | ×         | 0          | 0         | 0                    |                | TUPINON Remi           | 108      |      |  |  |  |  |
| 110     GOUTELARD Caroline     0     0     0     X     0%                                                                                                    | 0                                                     | 0%                            |                 | ×         | 0          | 0         | 0                    |                | BOULESTEIX Thierry     | 109      |      |  |  |  |  |
|                                                                                                    | • •                                                   | 0%                            |                 | ×         | 0          | 0         | 0                    |                | GOUTELARD Caroline     | 110      |      |  |  |  |  |
| □ 111 CAIVEAU Kévin 0 0 0 X 0%                                                                                                    | 0                                                     | 0%                            |                 | ×         | 0          | 0         | 0                    |                | CAIVEAU Kévin          | 111      |      |  |  |  |  |
| Copies écartées 0 🛛                                                                                                    |                                                       |                               |                 |           |            |           | 0                    |                | Copies écartées        |          |      |  |  |  |  |

# Spécificités propres aux TP

#### L'identité de l'examinateur/trice dépend du tirage au sort

A. Distribution via tableur

Chaque examinateur/trice dispose alors de l'accès exclusif aux fiches d'oral nominatives des personnes interrogées.

| Vial | tique                                                                                   |                           |        | Retou    | ar Accueil | Forum Recherc | l 🕜 🤫<br>the Aide Messagerie | RESPONSABLE TP (F | tesponsable Pédagogique) • |  |  |
|------|-----------------------------------------------------------------------------------------|---------------------------|--------|----------|------------|---------------|------------------------------|-------------------|----------------------------|--|--|
| Dist | tributior                                                                               | des copies Correcteurs >> |        |          |            |               |                              |                   | Retirer Voir le détail     |  |  |
| PC F | PC PSI - TP PHYSIQUE Exporter Exporter                                                  |                           |        |          |            |               |                              |                   |                            |  |  |
| Γ    | Copies restantes à distribuer : 703<br>Copies distribuées : 213<br>Copies durations : 0 |                           |        |          |            |               |                              |                   |                            |  |  |
|      | N° Lot                                                                                  | Lots de correction        | Copies | Corrigée | Non corri  | Validé        |                              | Avancement        | Total ses                  |  |  |
|      | 100                                                                                     | LAGOUTE Christophe        | 119    | 0        | 119        | ×             |                              | 0%                | 119                        |  |  |
|      | 102                                                                                     | GUERILLOT Annie           | 7      | 0        | 7          | ×             |                              | 0%                | 7                          |  |  |
|      | 103                                                                                     | DESMEULES Eric            | 32     | 0        | 32         | ×             |                              | 0%                | 32                         |  |  |
| 0    | 104                                                                                     | KROB Michel               | 26     | 0        | 26         | ×             |                              | 0%                | 26                         |  |  |
| 0    | 105                                                                                     | JAUGEY Didier             | 5      | 0        | 5          | ×             |                              | 0%                | 5                          |  |  |
|      | 106                                                                                     | CHDIMET Nicolas           | 5      | 0        | 5          | ×             |                              | 0%                | 5                          |  |  |
| 0    | 107                                                                                     | PAUZIN Marie-Christine    | 5      | 0        | 5          | ×             |                              | 0%                | 5                          |  |  |
| 0    | 108                                                                                     | TUPINON Remi              | 4      | 0        | 4          | ×             |                              | 0%                | 4                          |  |  |
| 0    | 109                                                                                     | BOULESTEIX Thierry        | 2      | 0        | 2          | ×             |                              | 0%                | 2                          |  |  |
|      | 110                                                                                     | GOUTELARD Caroline        | 4      | 0        | 4          | ×             |                              | 0%                | 4                          |  |  |
| 0    | 111                                                                                     | CAIVEAU Kévin             | 4      | 0        | 4          | ×             |                              | 0%                | 4                          |  |  |
|      |                                                                                         | Copies écartées           | 0      |          |            | •             |                              |                   |                            |  |  |
|      |                                                                                         |                           |        |          | 1          |               |                              |                   |                            |  |  |
|      |                                                                                         |                           |        |          |            |               |                              |                   |                            |  |  |
|      |                                                                                         |                           |        |          |            |               |                              |                   |                            |  |  |
|      |                                                                                         |                           |        |          |            |               |                              |                   |                            |  |  |
|      |                                                                                         |                           |        |          |            |               |                              |                   |                            |  |  |

# Spécificités propres aux TP

#### L'identité de l'examinateur/trice dépend du tirage au sort

B. Distribution individuelle

La distribution individuelle permet de faire cette répartition directement depuis l'interface VIATIQUE.

Elle doit être faite pour chaque membre de l'équipe.

| ~ | latique                                                                          |       |                        |                |        | Retou    | r Accuell | Forum Recher | rche Alde Messagerie | RESPONSABLE TR | ? (Responsable P | édagogique) 🔹  |
|---|----------------------------------------------------------------------------------|-------|------------------------|----------------|--------|----------|-----------|--------------|----------------------|----------------|------------------|----------------|
| D | istribu                                                                          | ition | des copies             | Correcteurs >> |        |          |           |              |                      |                | Retirer          | Voir le détail |
| P | PC PSI - TP PHYSIQUE Exporter Exporter                                           |       |                        |                |        |          |           |              |                      |                |                  |                |
|   | Copies restantes à distribuer : 79<br>Copies dumbués : 110<br>Copies dumbés : 10 |       |                        |                |        |          |           |              |                      |                |                  |                |
| ( | N* Lot                                                                           |       | Lots de correction     |                | Coples | Corrigée | Non corri | Validé       |                      | Avancement     |                  | Total ses      |
| 0 | 10                                                                               | 00    | LAGOUTE Christophe     |                | 119    | 0        | 119       | ×            |                      | 0%             |                  | 119            |
|   | 10                                                                               | 02    | GUERILLOT Annie        |                | 0      | 0        | 0         | ×            |                      | 0%             |                  | 0              |
| 0 | 10                                                                               | 03    | DESMEULES Eric         |                | 0      | 0        | 0         | ×            |                      | 0%             |                  | 0              |
| 0 | 0 10                                                                             | 04    | KROB Michel            |                | 0      | 0        | 0         | ×            |                      | 0%             |                  | 0              |
| 0 | 10                                                                               | 05    | JAUGEY Didier          |                | 0      | 0        | 0         | ×            |                      | 0%             |                  | 0              |
| 0 | 0 10                                                                             | 06    | CHOIMET Nicolas        |                | 0      | 0        | 0         | ×            |                      | 0%             |                  | 0              |
| 0 | 10                                                                               | 07    | PAUZIN Marie-Christine |                | 0      | 0        | 0         | ×            |                      | 0%             |                  | 0              |
| 0 | 10                                                                               | 08    | TUPINON Remi           |                | 0      | 0        | 0         | ×            |                      | 0%             |                  | 0              |
| 0 | 10                                                                               | 09    | BOULESTEIX Thierry     |                | 0      | 0        | 0         | ×            |                      | 0%             |                  | 0              |
|   | 11                                                                               | 10    | GOUTELARD Caroline     |                | 0      | 0        | 0         | ×            |                      | 0%             |                  | 0              |
| 0 | 11                                                                               | 11    | CAIVEAU Kévin          |                | 0      | 0        | 0         | ×            |                      | 0%             |                  | 0              |
|   |                                                                                  |       | Copies écartées        |                | 0      |          |           |              |                      |                |                  |                |
|   |                                                                                  |       |                        |                |        |          |           |              |                      |                |                  |                |
|   |                                                                                  |       |                        |                |        |          |           |              |                      |                |                  |                |
|   |                                                                                  |       |                        |                |        |          |           |              |                      |                |                  |                |
|   |                                                                                  |       |                        |                |        |          |           |              |                      |                |                  |                |
|   |                                                                                  |       |                        |                |        |          |           |              |                      |                |                  |                |

# Spécificités propres aux TP

#### L'identité de l'examinateur/trice dépend du tirage au sort

B. Distribution individuelle

Sélectionnez les personnes interrogées puis cliquez sur la flèche vers la droite pour basculer les fiches nominatives sur l'examinateur/trice concerné(e).

La distribution est immédiatement effective !

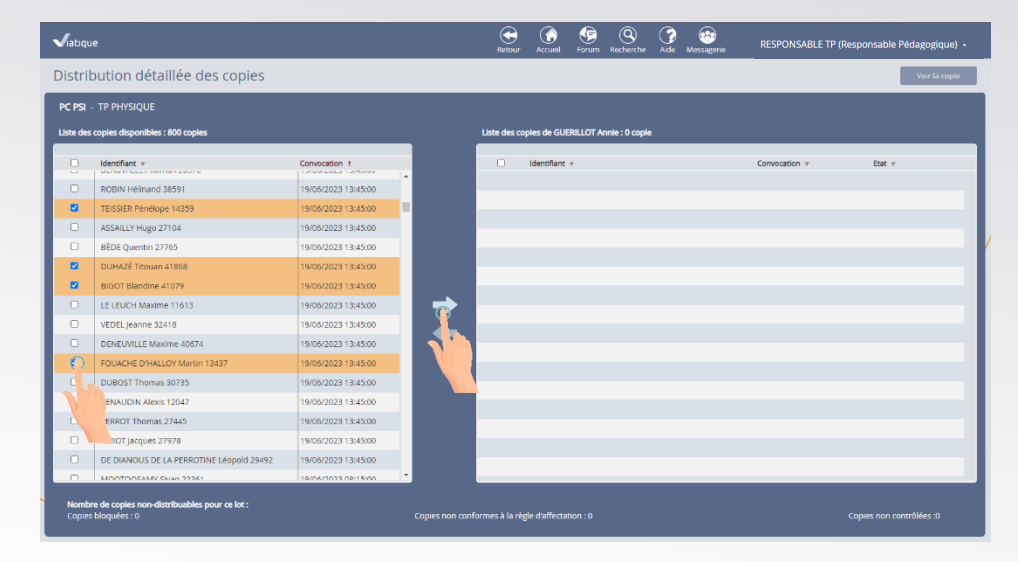

#### ➔ démonstration

# **Spécificités propres aux TP**

L'identité de l'examinateur/trice qui saisi la fiche d'oral n'est pas connue à l'avance

Libre à vous de vous organisez comme vous le souhaitez !

- Distribution individuelle au fur et à mesure que les candidat(e)s sont collégialement évalué(e)s
- Distribution via export/import au début du collège puis suivi des distributions dans l'évaluation
- Distribution aléatoire via export/import en fonction des présents pour la (re)saisie

- ...

Quoiqu'il en soit, c'est le/la responsable TP qui devra distribuer les fiches d'oral nominatives aux bonnes personnes.

# Spécificités propres aux TP

#### Tirage au sort

#### Saisie collégiale

- 1. Export des candidats du lot
- Appel + tirage au sort + association n° lot
- 3. Import des candidats distribués
- 4. Chaque examinateur/trice fait signer ses 3 candidat(e)s avec sa tablette
- 5. Réalisation du TP
- 6. Evaluation collégiale + précisions par les examinateur/trices associé(e)s

- 1. Réalisation du TP + saisie sur l'outil commun
- Saisie collégiale avec distribution individuelle à l'examinateur/trice en charge de la saisie d'un(e) candidat(e)

# **Situations envisageables**

# **Situations envisageables**

#### Internet ne fonctionne plus

- 1. Vérifiez la connexion wifi de la tablette
- 2. Si le problème persiste, connectez-vous à un autre réseau disponible déjà enregistré sur la tablette
- 3. Si le problème persiste, contactez au plus vite le/la correspondant(e) d'oral du centre :
  - a. Résolution du problème
  - b. Fiche d'oral papier éventuelle

# **Situations envisageables**

#### La tablette que j'utilise dysfonctionne

- 1. Vérifiez la connexion wifi de la tablette
- 2. Vérifiez le niveau de batterie et, au besoin, rechargez-la
- 3. Si le problème persiste, contactez au plus vite le/la correspondant(e) d'oral du centre :
  - a. Résolution du problème
  - b. Fiche d'oral papier éventuelle

# **Situations envisageables**

#### Je n'arrive pas à accéder à VIATIQUE

- 1. Vérifiez la connexion wifi de la tablette
- 2. Vérifiez que vous êtes sur le navigateur Chrome à l'adresse ccmp.viatique.com
- 3. Depuis le portail de connexion COGEC, assurez-vous que vous entrez votre identifiant (adresse @) et votre mot de passe COGEC. Si vous avez accès à votre boîte e-mail (sur votre smartphone), vous pouvez lancer une procédure de réinitialisation de mot de passe.
- 4. Si le problème persiste, contactez au plus vite le/la correspondant(e) d'oral du centre :
  - a. Résolution du problème
  - b. Fiche d'oral papier éventuelle

# **Situations envisageables**

Je ne trouve pas la fiche d'oral de la personne que j'interroge dans VIATIQUE

- 1. Vérifiez la date initiale de convocation de la personne et cherchez sa fiche dans la série correspondante.
- 2. Si le problème persiste, contactez au plus vite le/la correspondant(e) d'oral du centre :
  - a. Résolution du problème
  - b. Fiche d'oral papier éventuelle

# **Situations envisageables**

#### J'ai une question à propos de l'utilisation de VIATIQUE

1. Si la question n'est pas bloquante pour le déroulé de l'interrogation en cours, contactez le support technique VIATIQUE via la messagerie :

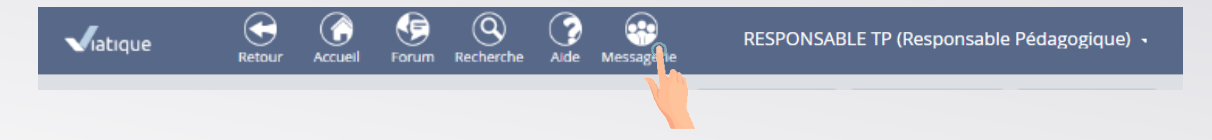

- 2. Si la question est bloquante, contactez au plus vite le/la correspondant(e) d'oral du centre :
  - **a.** Résolution du problème
  - b. Fiche d'oral papier éventuelle

# **Situations envisageables**

Au cours des mes oraux, j'ai saisi des informations sur une fiche papier à la place d'une fiche VIATIQUE

- 1. Vérifiez la mise à jour de vos fiches VIATIQUE
- 2. Dès que la fiche concernée est à votre disposition sur VIATIQUE, remplissez-la avec les éléments que vous avez pris en note sur papier
  - 1. Émargement : indiquez que l'émargement du candidat est présent sur la fiche papier (ex : « cf fiche papier »)
  - 2. Recopiez les informations d'évaluations
  - **3.** Recopiez l'appréciaiton globale
  - 4. Recopiez la note
- 3. Sans la note et l'appréciation globale de chaque fiche, vous ne pourrez pas valider votre lot d'évaluations
- 4. Dès qu'il vous le sera demandé, communiquez la fiche d'oral papier à votre centre

## **Pour résumer**

## **Pour résumer**

VIATIQUE remplace la fiche d'oral papier : tous les autres supports habituellement utilisés font l'objet de la même organisation que précédemment.

VIATIQUE peut être utilisée sur n'importe quel support (ordinateur, tablette). Son usage est tout de même optimisé pour une utilisation sur la tablette mise à disposition pour le concours.

Les tablettes mises à disposition doivent être rendues chaque soir aux correspondants d'oral du centre.

VIATIQUE est une solution web accessible via ccmp.viatique.com et vos identifiants COGEC, pendant toute la durée du concours.

Un(e) examinateur/trice ne peut accéder qu'aux fiches d'oral nominatives des candidat(e)s planifié(e)s. Lorsque une réorganisation change le binôme exa<>cand, une redistribution via un compte de responsable VIATIQUE est nécessaire.

# **Pour résumer**

VIATIQUE dispose d'outils vous permettant de simplifier la saisie des informations sur la fiche d'oral :

- Émargement du candidat obligatoire
- Rappel des mesures d'aménagement
- Espace de saisie de l'information conséquent
- Saisie au stylet ou via le clavier
- Minutage de l'interrogation facilité
- Statistiques en temps réel
- Accès à toutes informations depuis n'importe quelle connexion nominative

## **Pour résumer**

En cas de problème VIATIQUE non bloquant, contacter le support technique via la messagerie.

En cas de blocage VIATIQUE ou matériel, contactez le responsable du centre.

En dernier recours, une fiche d'oral papier vous sera fournie pour que les passations puissent **toujours** suivre le planning mis en place.

Toute saisie sur papier devra être reprise dans VIATIQUE avant la validation finale des lots. Sans cette recopie, le lot ne pourra pas être validé et les informations (notes, passations) ne seront pas remontées au logiciel de gestion du concours.

Avez-vous des questions ?

VIATIQUE – Présentation de la solution de dématérialisation de la saisie des fiches d'oral